# REMATRÍCULA On-line

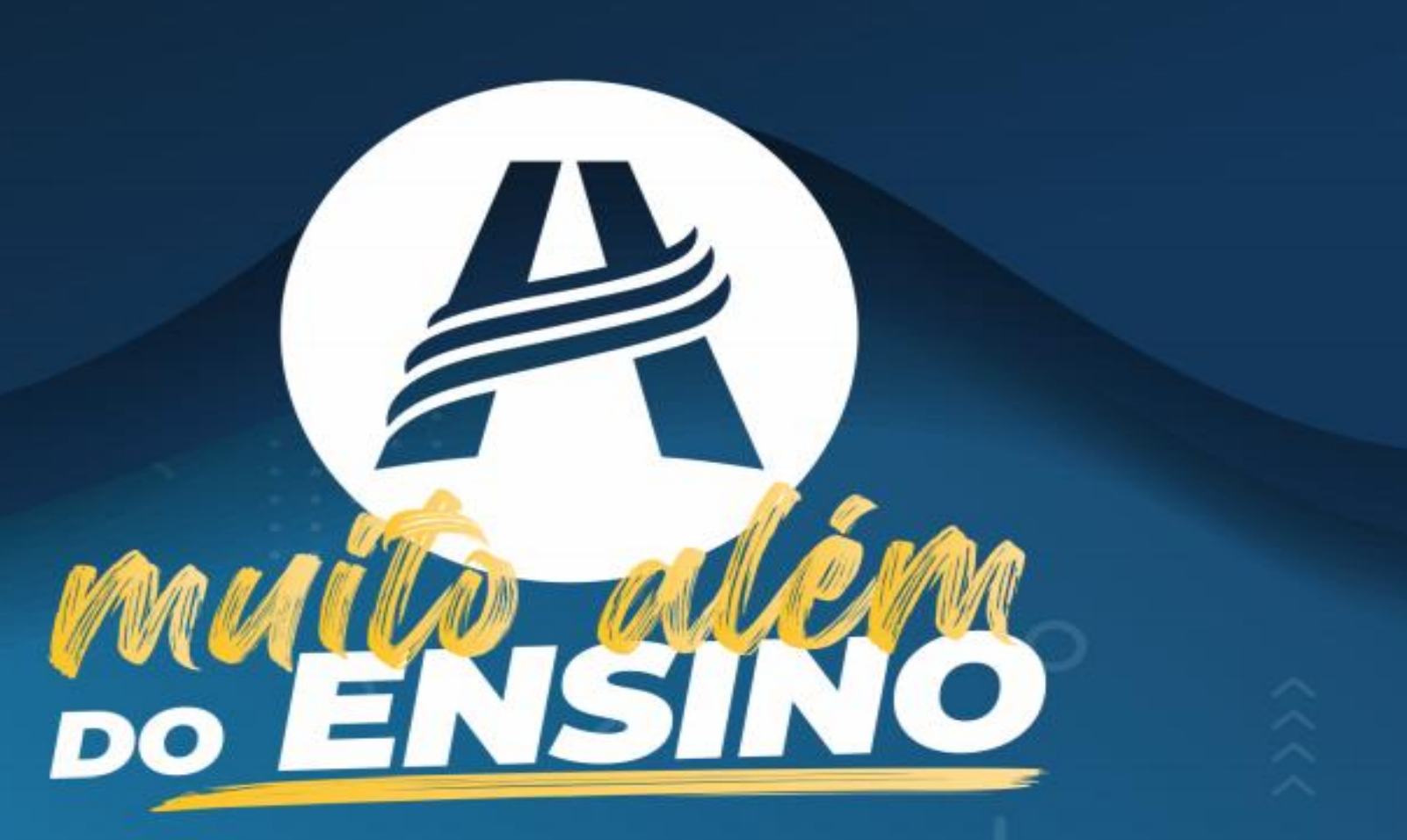

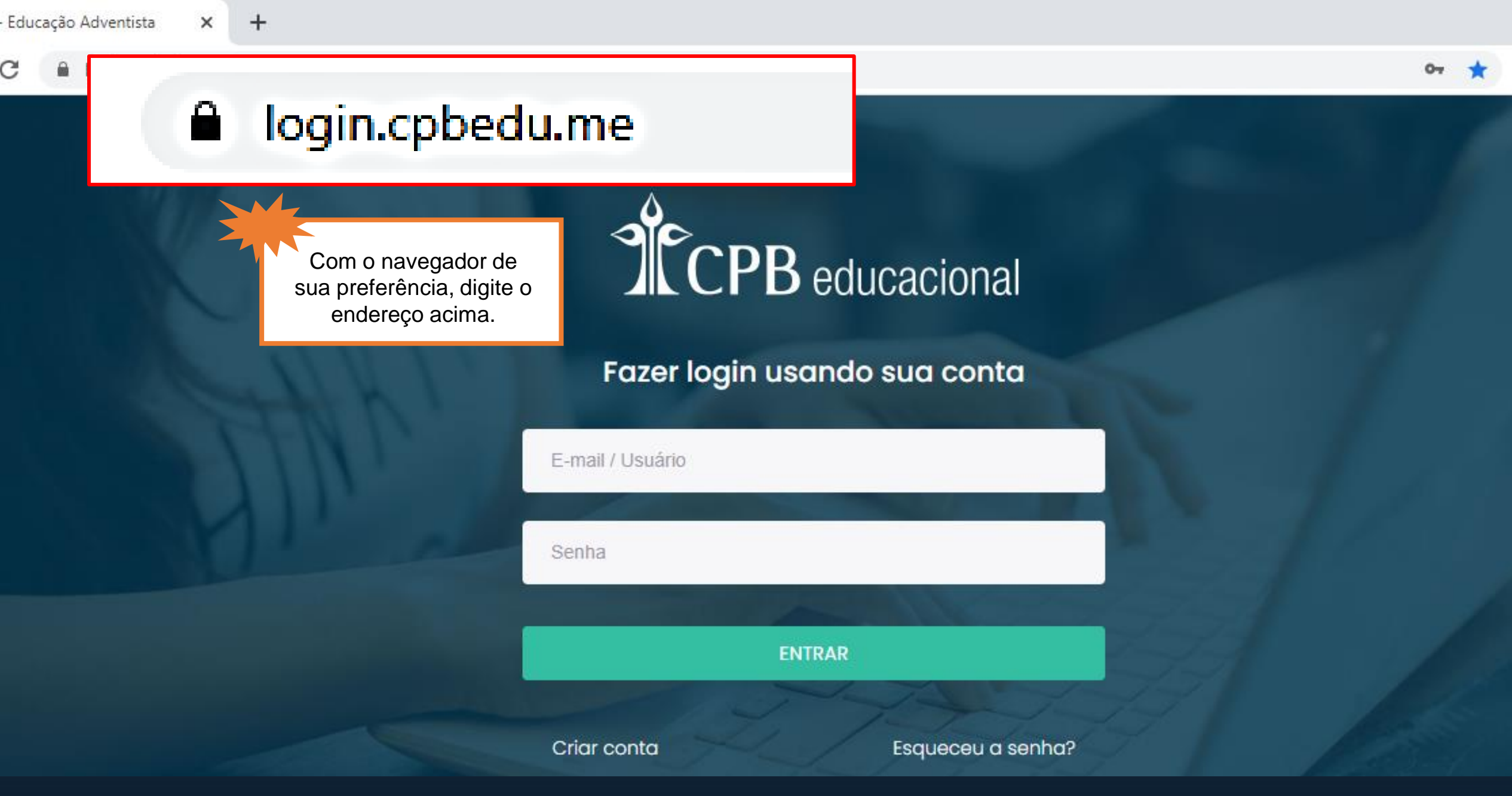

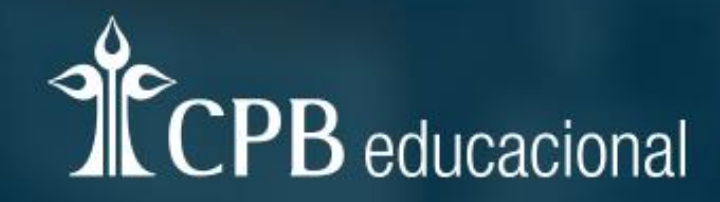

#### Fazer login usando sua conta

Insira seu e-mail e senha para acessar o portal. Se não tiver login, basta clicar em CRIAR CONTA.

| E-mail / Usuário                                                                                                    |                                                                                                    |
|----------------------------------------------------------------------------------------------------|----------------------------------------------------------------------------------------------------|
| and the second second s | The second second second second second second second second second second second second second second second s |
| Senha                                                                                                    |                                                                                                    |
|                                                                                                    |                                                                                                    |
| ENTRAR                                                                                                    |                                                                                                    |
| Ju                                                                                                    | 1-1-                                                                                                    |
| Criar conta                                                                                                    | Esqueceu a senha?                                                                                              |

#### **Rematrícula On-line**

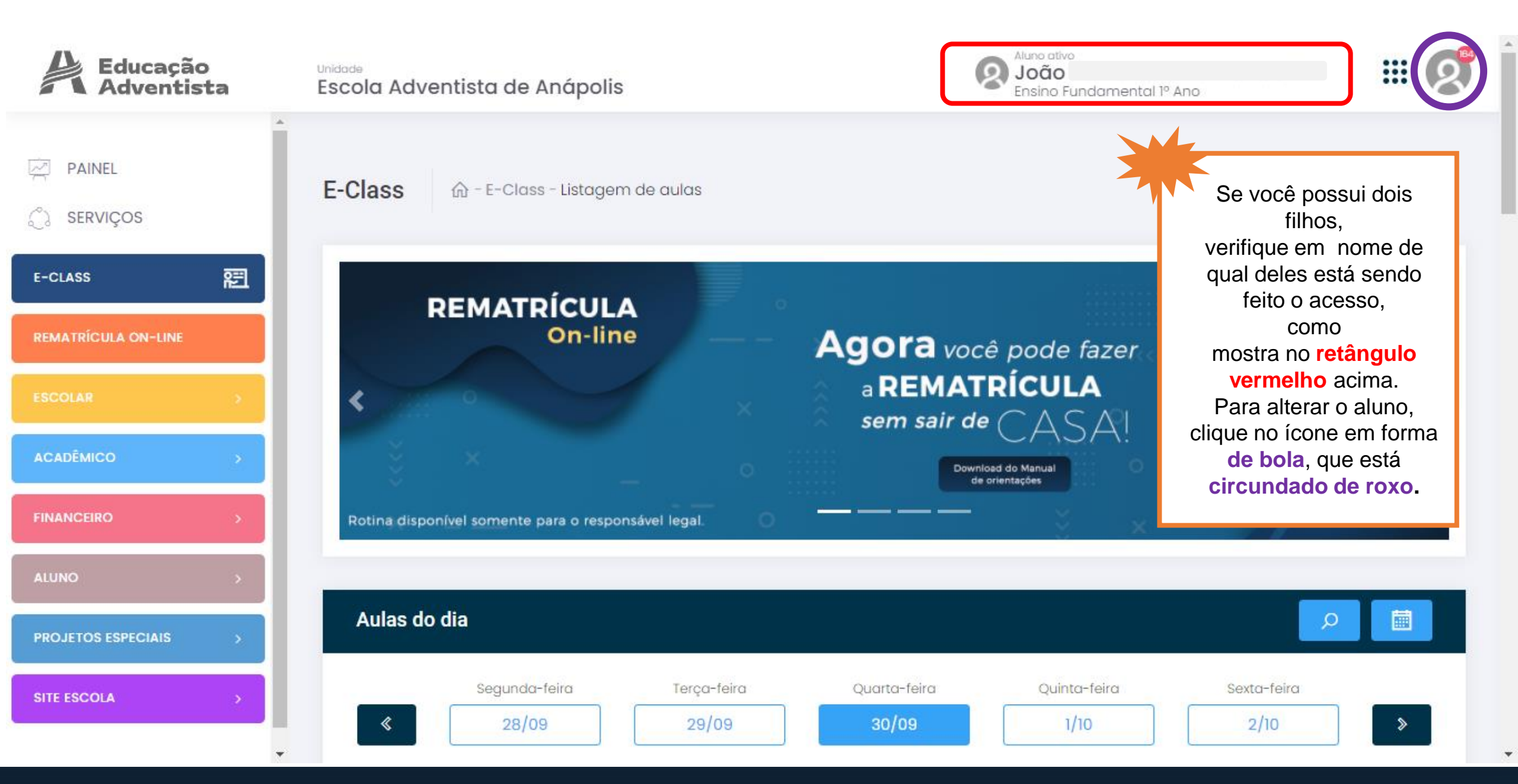

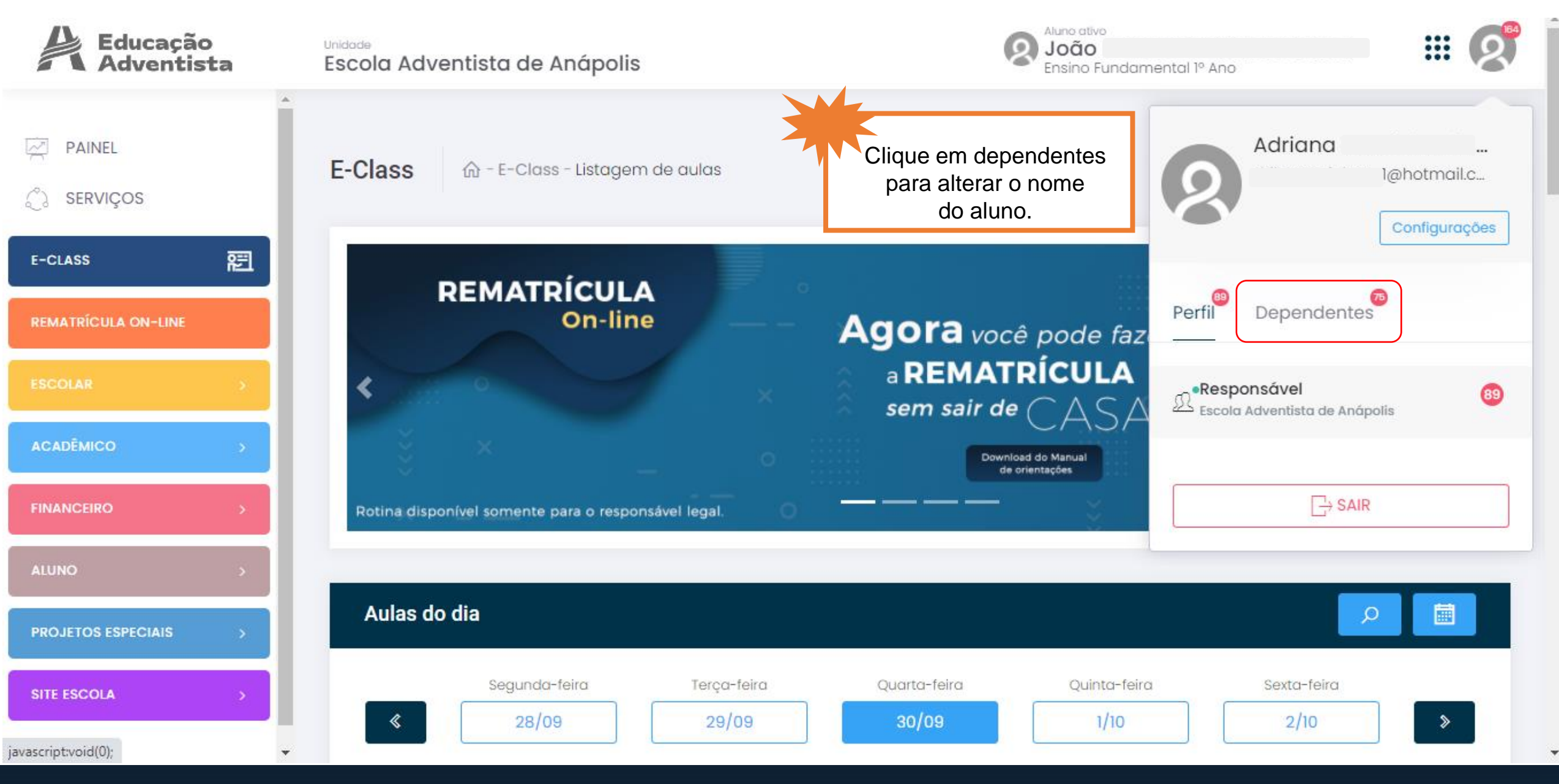

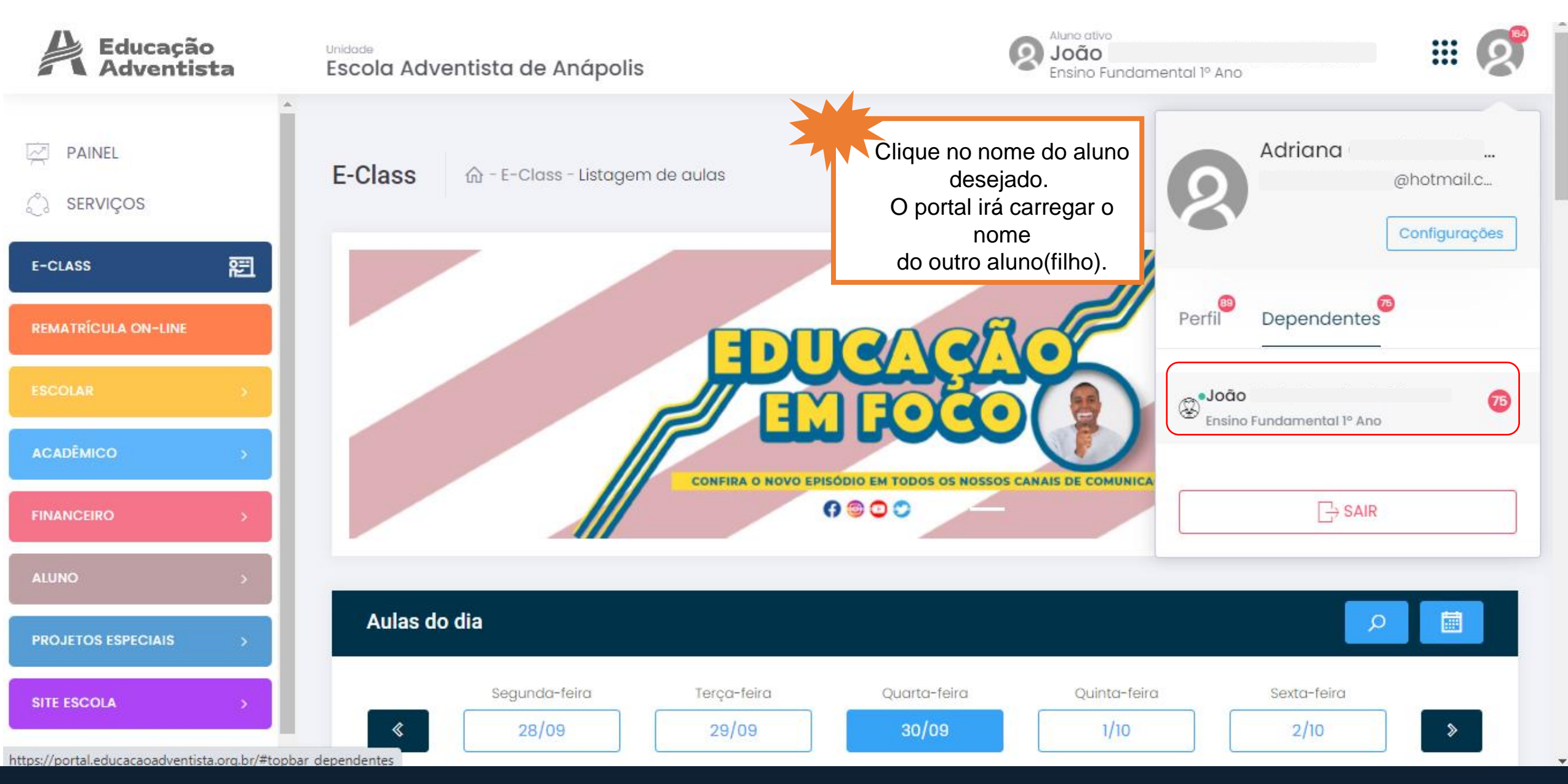

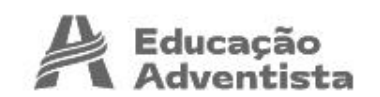

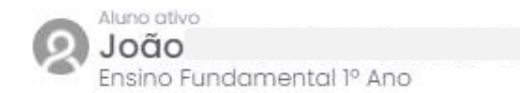

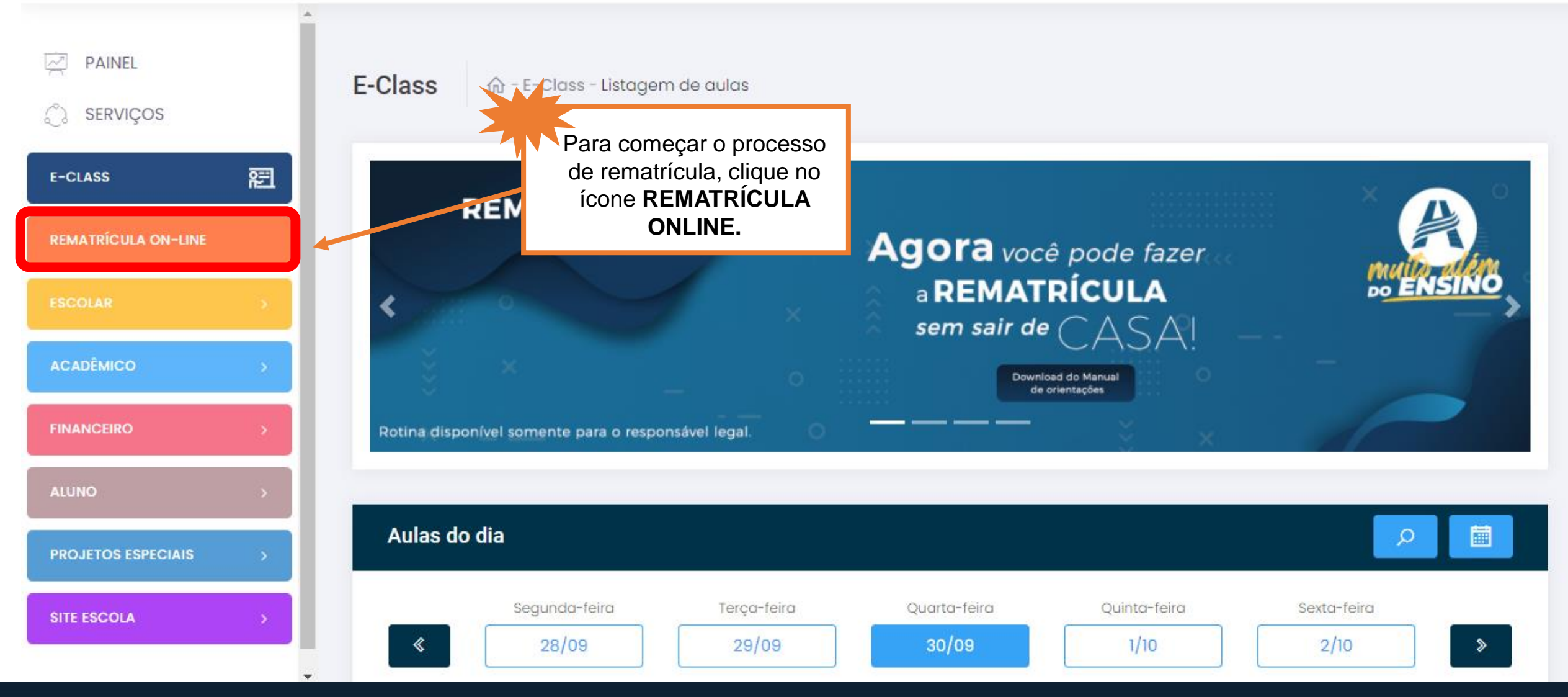

# **Rematrícula On-line**

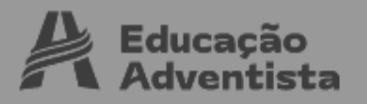

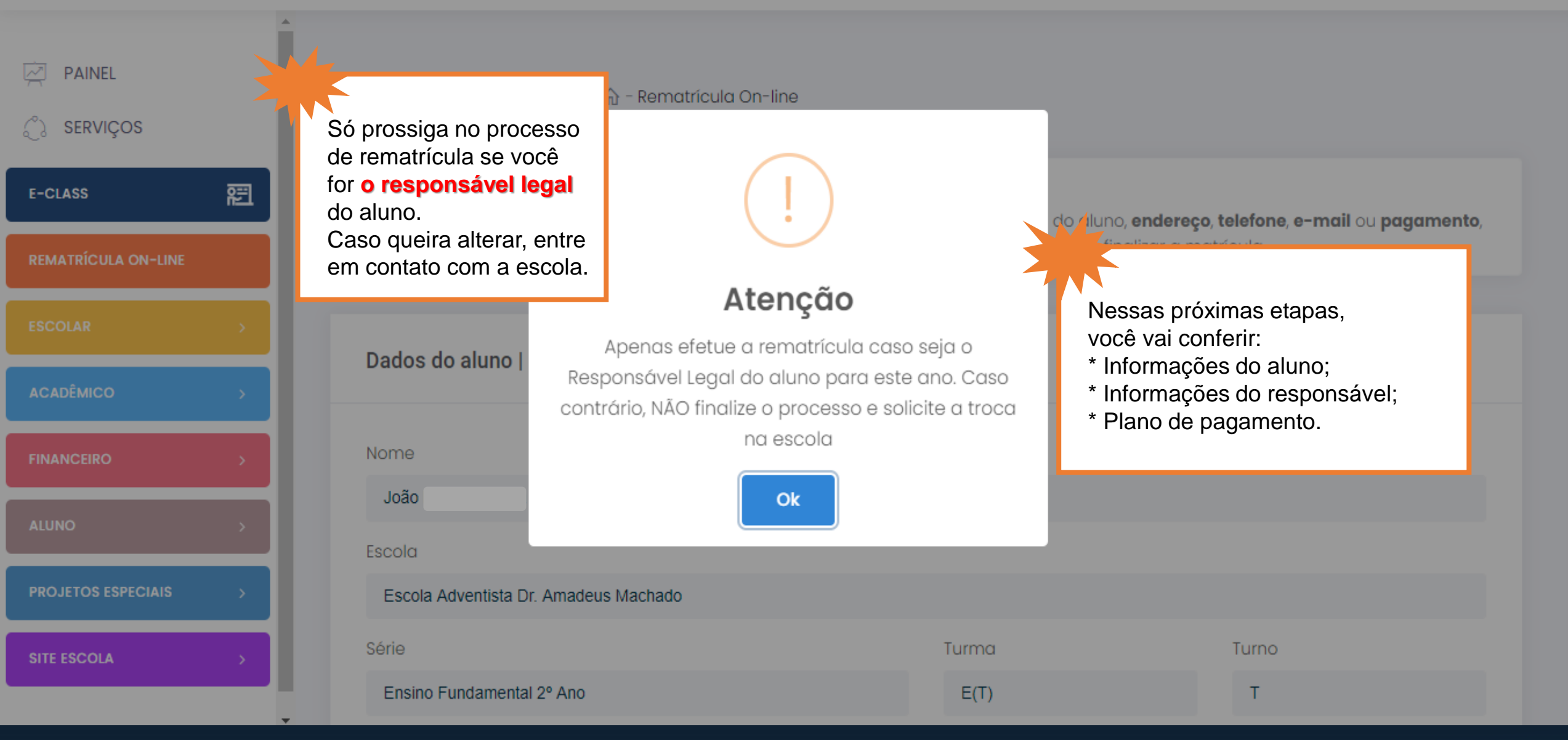

## Rematrícula On-line

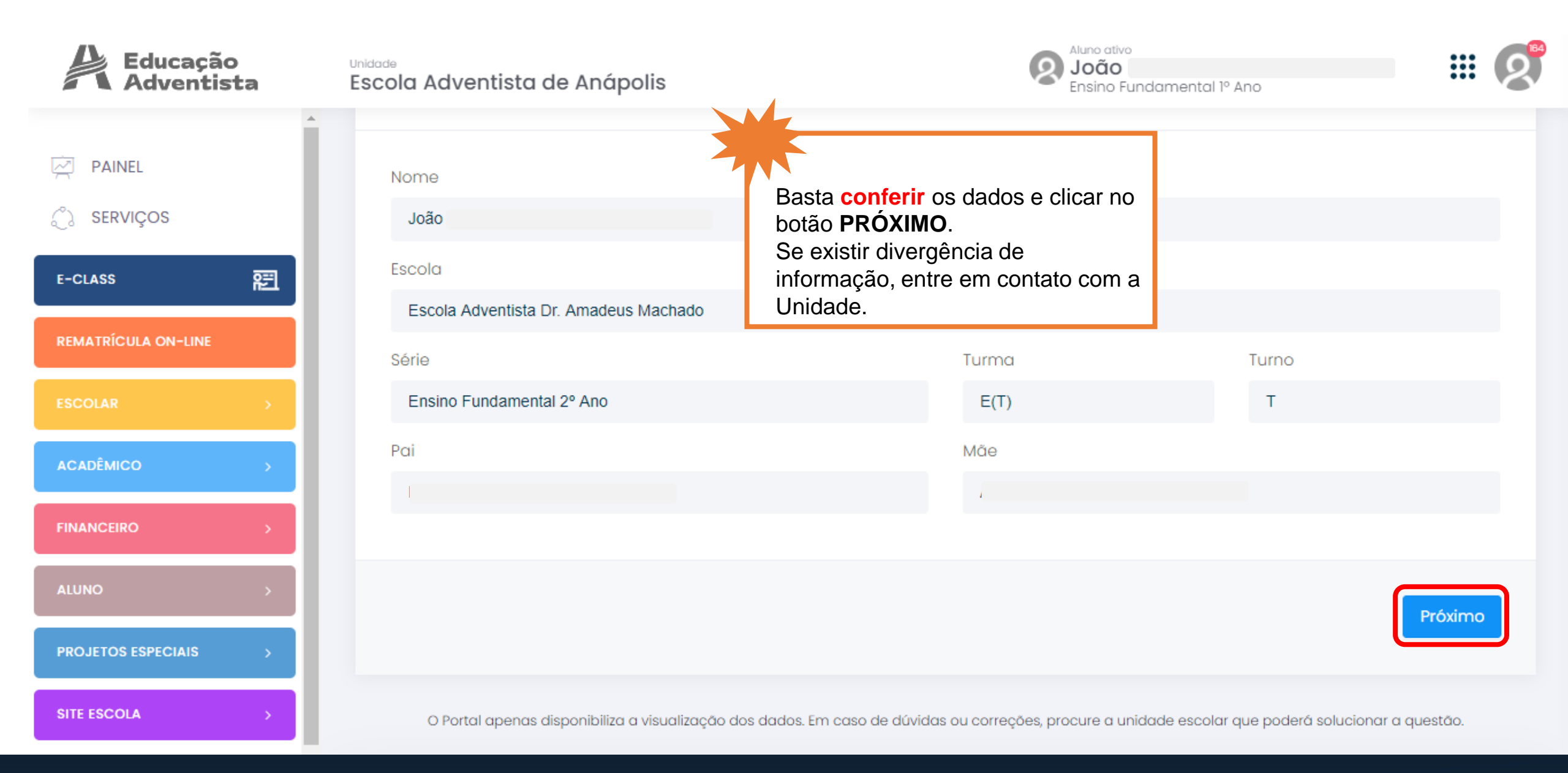

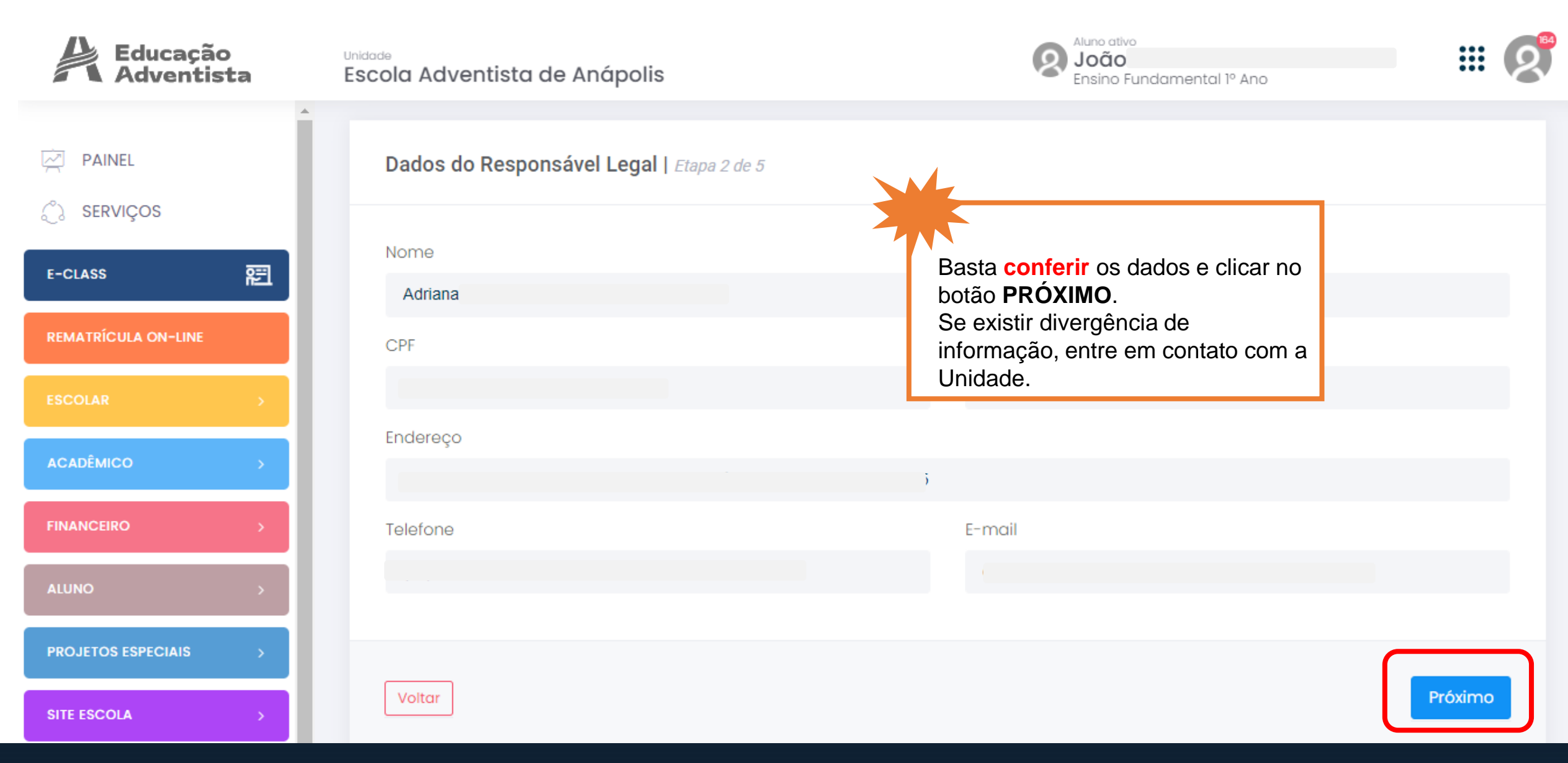

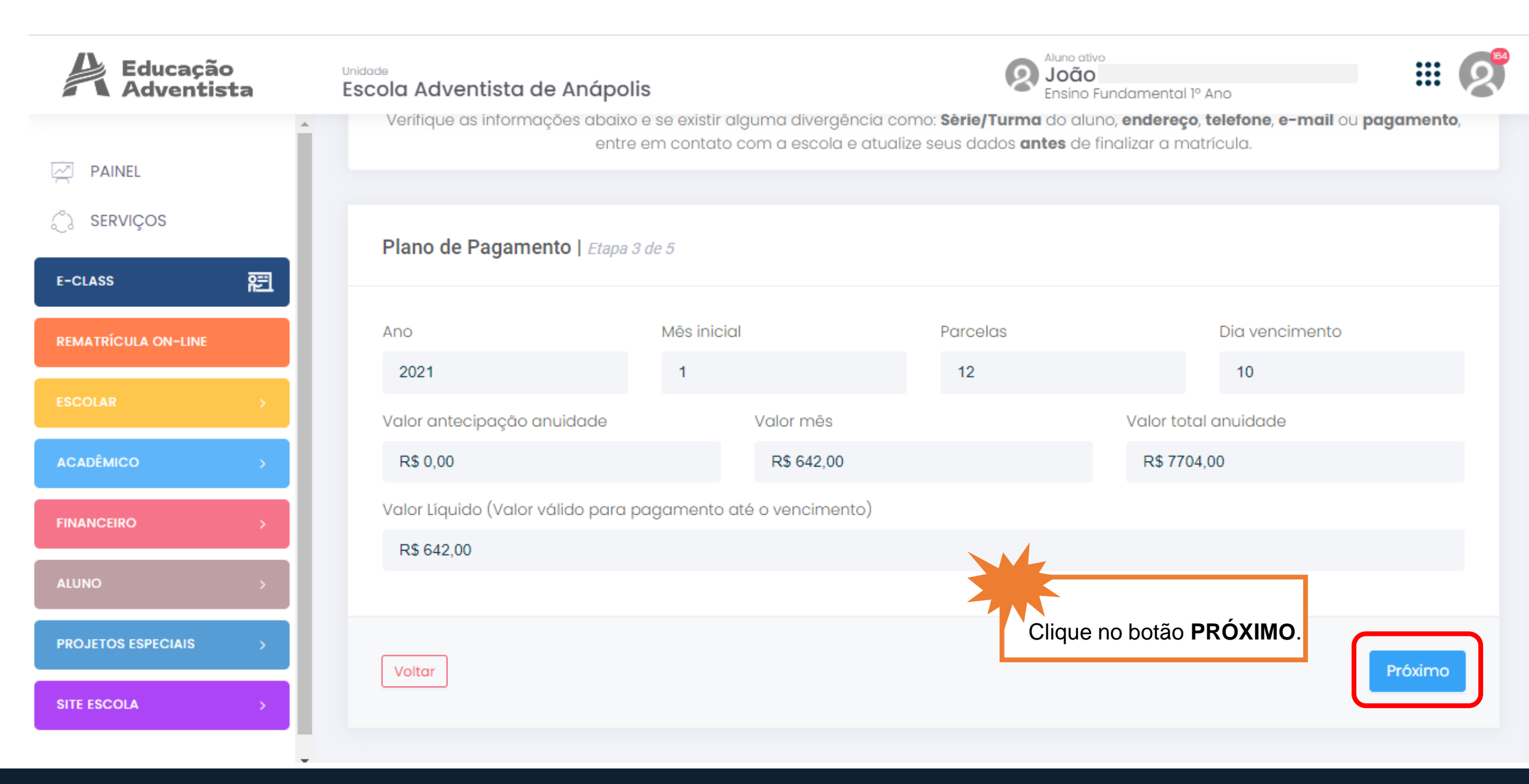

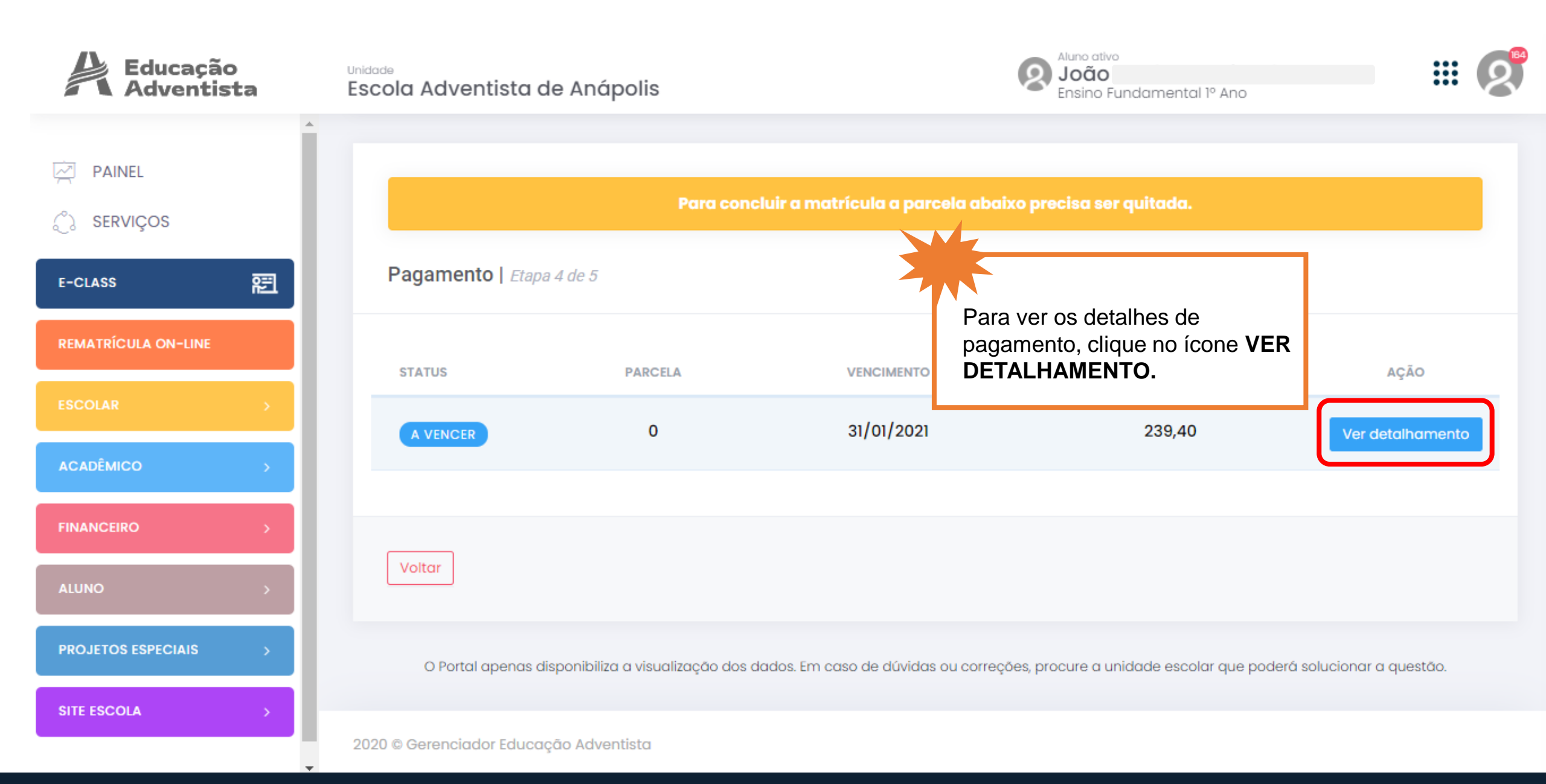

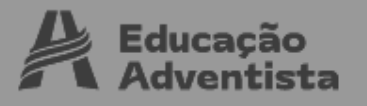

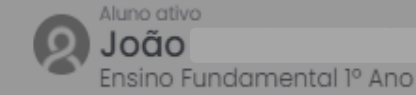

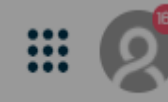

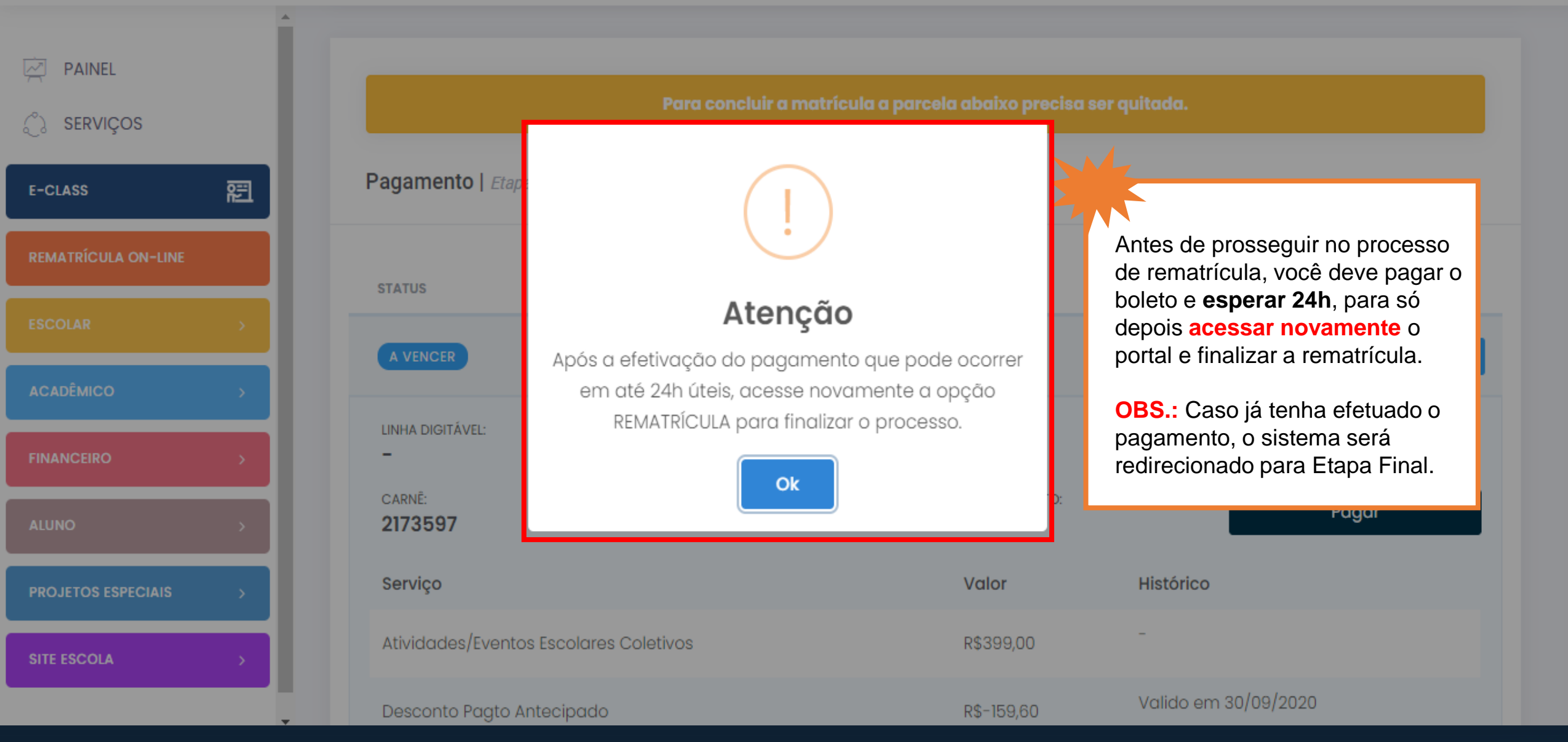

# **Rematrícula On-line**

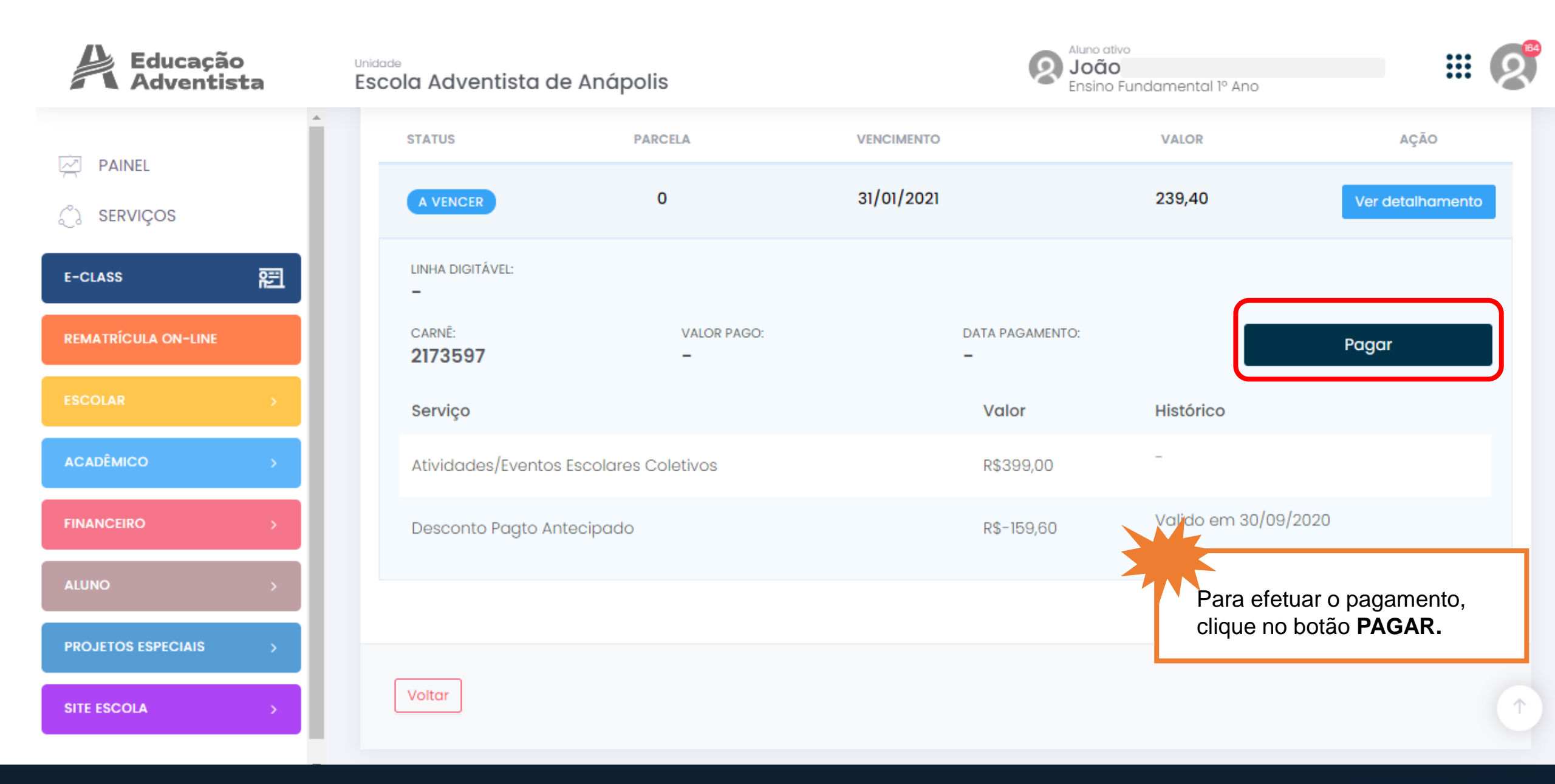

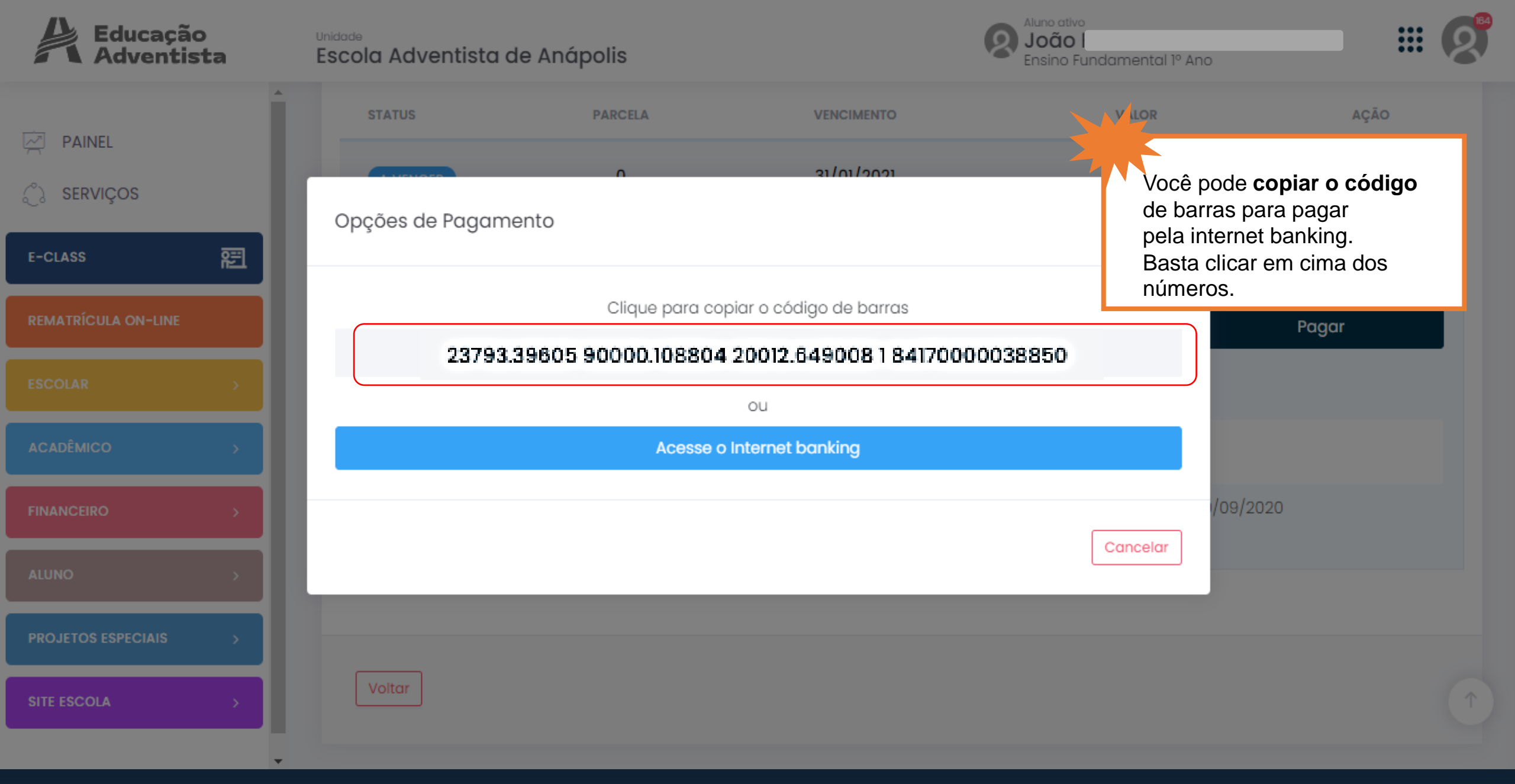

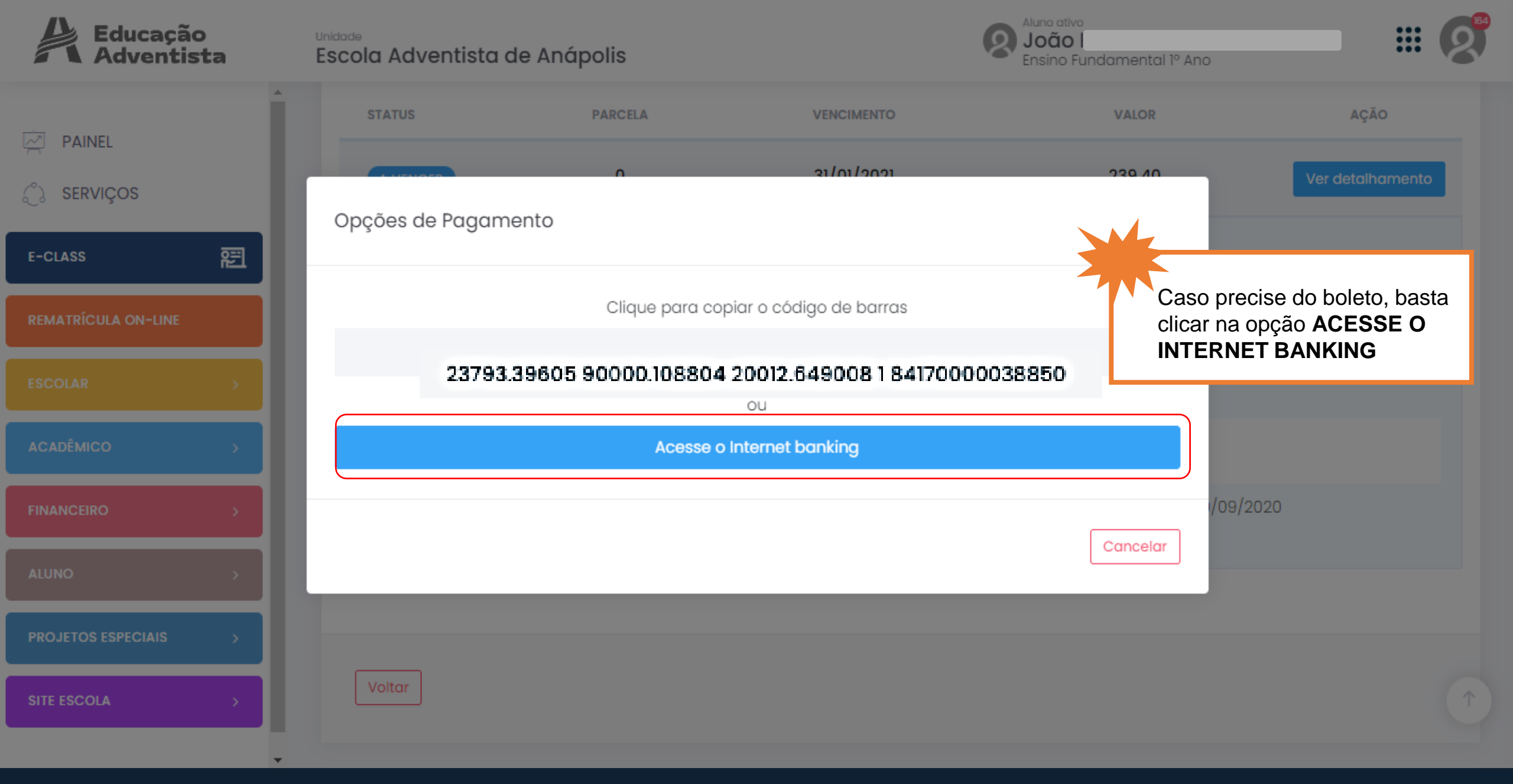

#### **Rematrícula On-line**

#### Emissão de 2ª via de boleto

Aqui você pode reemitir seus boletos de cobranças que tenham sido emitidos pelo Santander

Para emissão de boleto referente a Renegociação de Dívidas clique aqui: <u>www.santander.com.br/boletosonline</u>

| Escolha uma das formas de reemissão<br>Ocódigo de Barras | O Nosso Número | Coloque o CPF do                                                             |
|----------------------------------------------------------|----------------|------------------------------------------------------------------------------|
| CPF/CNPJ do Pagador                                      |                | Responsável Financeiro<br>número do código de bar<br>e marque a opção não so |
| Código de Barras                                         |                | Depois de preencher todos<br>dados, basta clicar no botá                     |
| Vião sou um robô                                         |                | <b>CONTINUAR</b> , que está no canto inferior direito.                       |

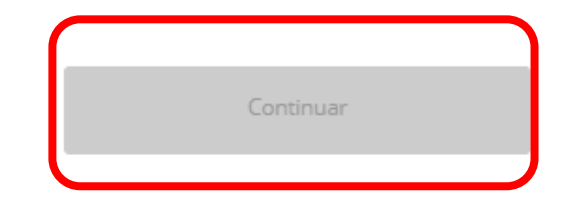

#### **Rematrícula On-line**

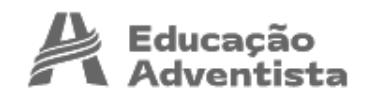

Unidade Escola Adventista de Anápolis

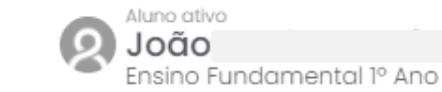

| PAINEL              |   | Rematrícula On-line 🐵 - Remotricula On-line                                                                                                    |                                                                                                    |
|---------------------|---|----------------------------------------------------------------------------------------------------|----------------------------------------------------------------------------------------------------|
|                     |   | Importante:<br>Verifique as informações abaixo e se existir alguma divergência coma: <b>Série/Turma</b> do aluno, <b>endereço, telefone, e-mail</b> ou <b>pagamen</b> | to, entre em contato com a escola e atualize seus dados <b>antes</b> de finalizar a                                             |
| E-CLASS             | 蹈 |                                                                                                    |                                                                                                    |
| REMATRÍCULA ON-LINE |   | Aceite de Contrato   Etapa 4 de 4                                                                                                    |                                                                                                    |
| ESCOLAR             | > | Autoriza o uso da voz e imagem do aluno para fins de publicidade                                                                                                    |                                                                                                    |
| ACADÊMICO           | > | Autoriza a participação do aluno em grupos musicais e cede gratuitamente sua imagem, voz e produção artística                                                         | Clique no botão CONTRATO<br>e CÓDIGO DE ÉTICA para                                                                              |
| FINANCEIRO          | > | Contrato Código de Ética                                                                                                    | ver a documentação da<br>rematrícula.                                                                                           |
| ALUNO               | > | Este contrato está registrado no Oficial de Reg. de Imóveis, Títulos e Docs. e Civil de Pessoa Jurídica Comarca de Mogi Mirim.                                        |                                                                                                    |
| PROJETOS ESPECIAIS  | > |                                                                                                    |                                                                                                    |
| SITE ESCOLA         | > | Voltor                                                                                                    | Caso esteja de acordo,<br>aceite os termos do<br>contrato e clique no botão<br>Finalizar Matricula, para<br>concluir o processo |

## Escola Adventista de Anápolis

#### Rematrícula On-line

# REMATRÍCULA On-line

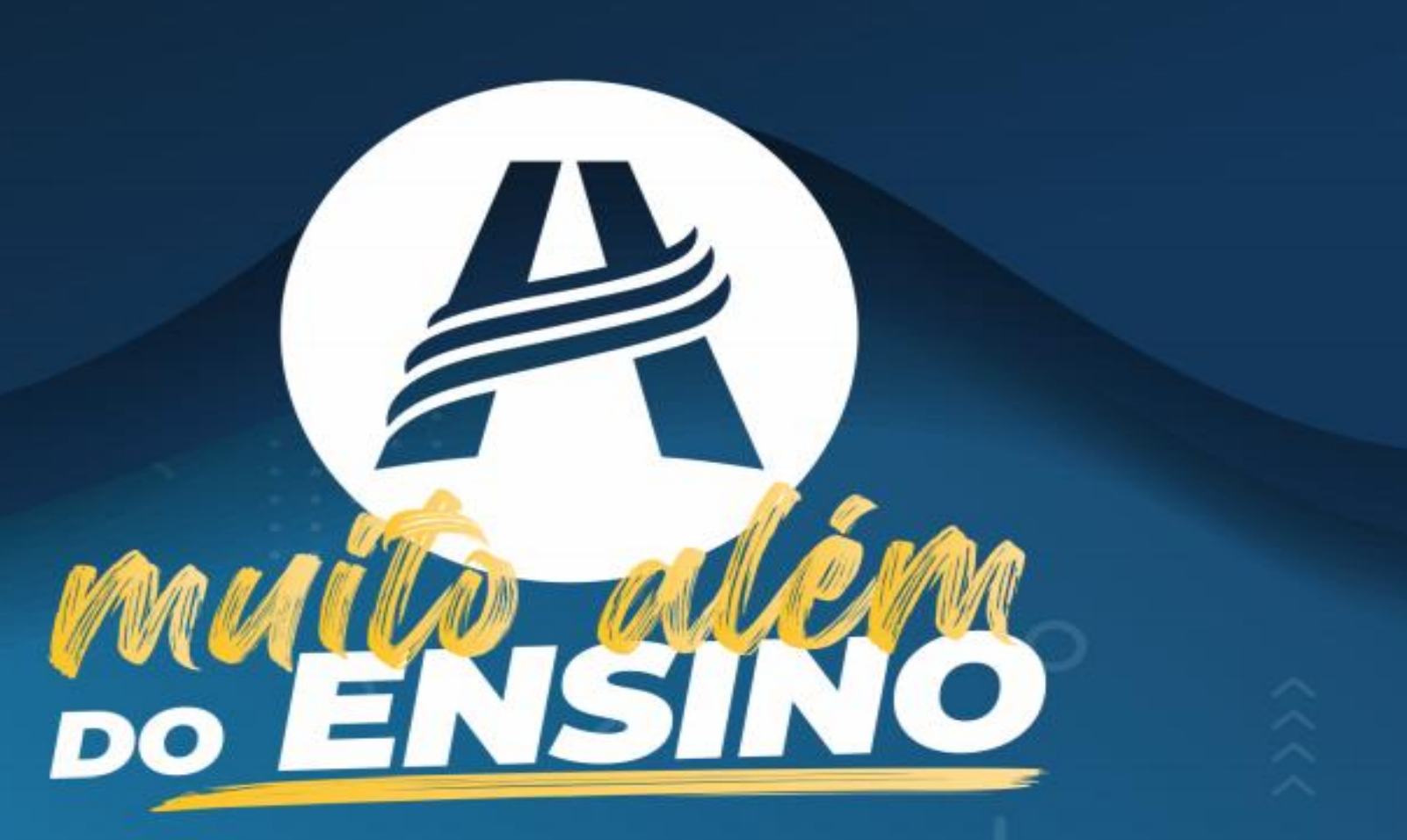